This Document provides a comprehensive process of managing functions of Amateur License in Self-Care Portal of eService for AITI customers. The contents of the document covers from workflows and description of functions.

# User Guide for SCP

# Amateur License

## **AITI eServices**

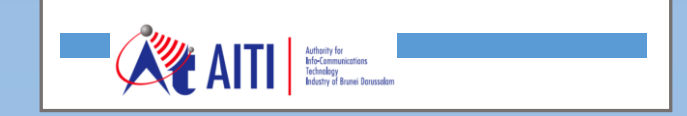

Amateur License

### **Revision History**

| Version | Revision Date | Summary of Changes | Changes<br>Marked |
|---------|---------------|--------------------|-------------------|
|         |               |                    |                   |
|         |               |                    |                   |
|         |               |                    |                   |
|         |               |                    |                   |
|         |               |                    |                   |
|         |               |                    |                   |

Amateur License

### **TABLE OF CONTENTS**

| 1   | AMATEUR LICENSE WORKFLOW             | 3  |
|-----|--------------------------------------|----|
| 2   | AMATEUR RADIO EXAM                   | 4  |
| 2.1 | Amateur Radio Exam Workflow          | 4  |
| 2.2 | New Exam Application                 | 5  |
| 3   | AMATEUR LICENSE APPLICATION          | 8  |
| 3.1 | Amateur License Application Workflow | 8  |
| 3.2 | New License Application              | 9  |
| 3.3 | Upgrade License Application          | 12 |
| 3.4 | Renew Amateur Licence                | 14 |

Amateur License

#### 1 AMATEUR LICENSE WORKFLOW

The following workflow shows the general workflow of Amateur License application to approval. It is required to pass the Amateur Radio Exam to apply for the Amateur License.

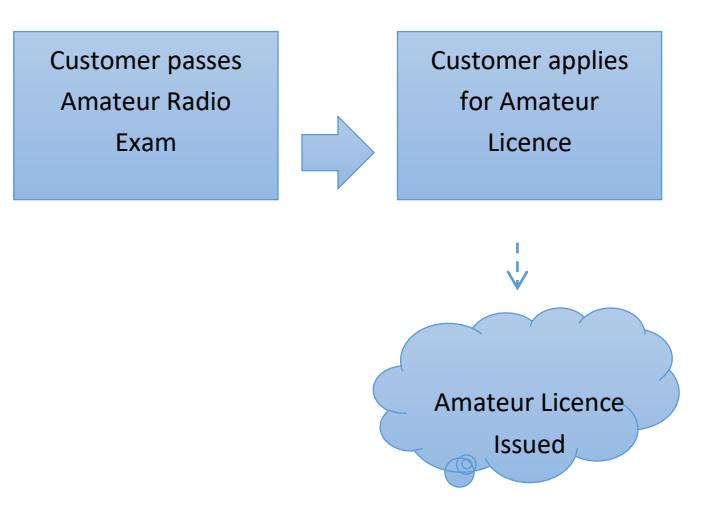

Amateur License

#### 2 AMATEUR RADIO EXAM

#### 2.1 Amateur Radio Exam Workflow

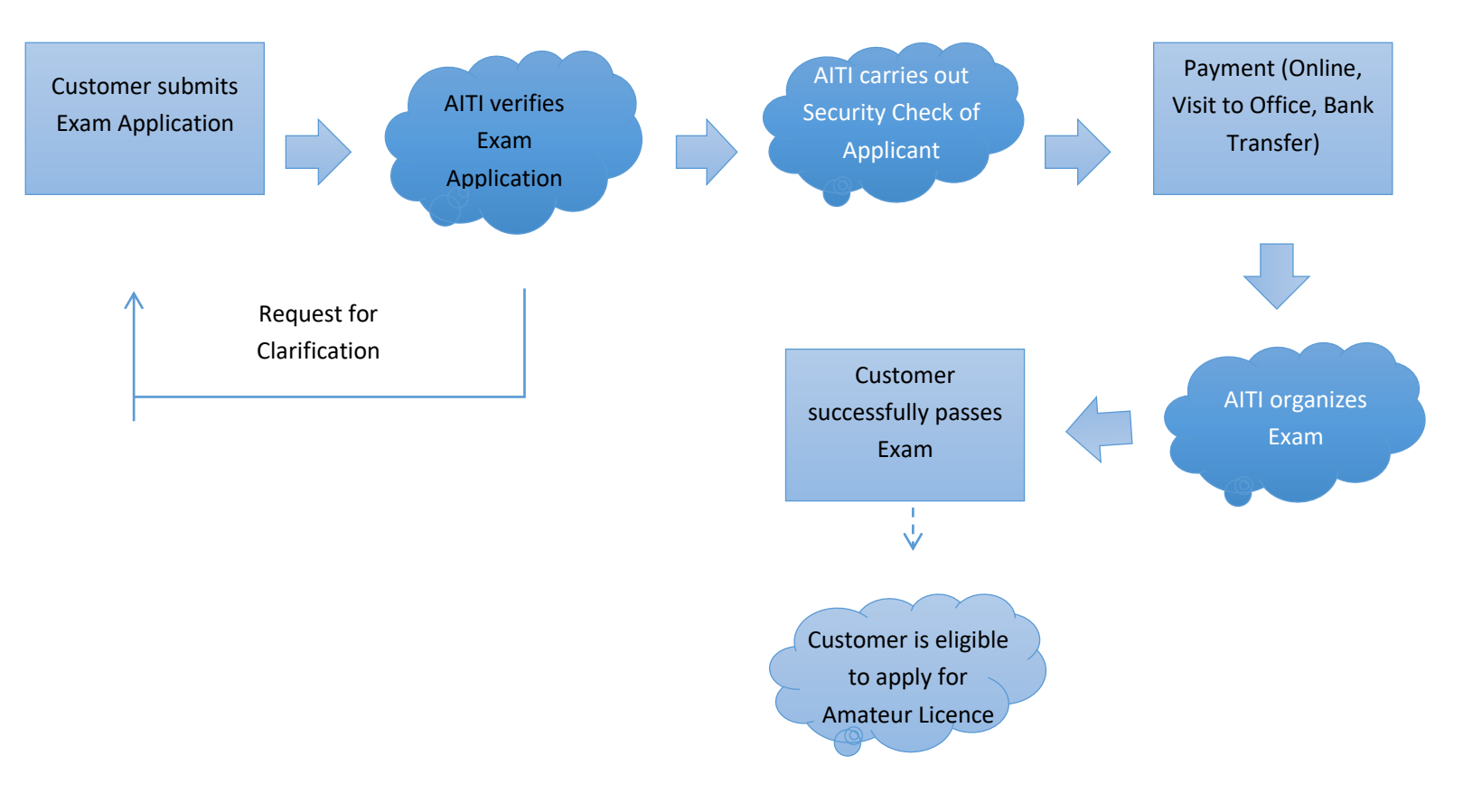

Any queries, email to <u>helpdesk@aiti.gov.bn</u>

Amateur License

#### 2.2 New Exam Application

a) Login SCP to access Amateur Licenses area. Click Amateur Licenses.

| `  |                                    | иет адеру поппелари                            |                                                      |                          |         |
|----|------------------------------------|------------------------------------------------|------------------------------------------------------|--------------------------|---------|
|    | ATTI SELF-CAR                      | E PORTAL                                       |                                                      | л н.                     | ading ~ |
|    | Consumer Complaints                | Dealer Licenses                                | Type Approval Import Permit                          | Amateur licenses         | C       |
|    | Consumer Complaints<br>Application | Dealer Licenses eServices<br>management system | Type Approval and Import Permit<br>management system | Amateur licenses service | 0       |
| 10 | Operating Licenses                 | Numbering                                      |                                                      |                          |         |
|    | Operating Licenses Application     | Number & Block management                      |                                                      |                          |         |
|    |                                    |                                                |                                                      |                          |         |
|    |                                    |                                                |                                                      |                          | C       |
|    |                                    |                                                |                                                      |                          |         |

b) On the Amateur Licenses landing page, click **New Exam Application** tile. New Exam Application form will open.

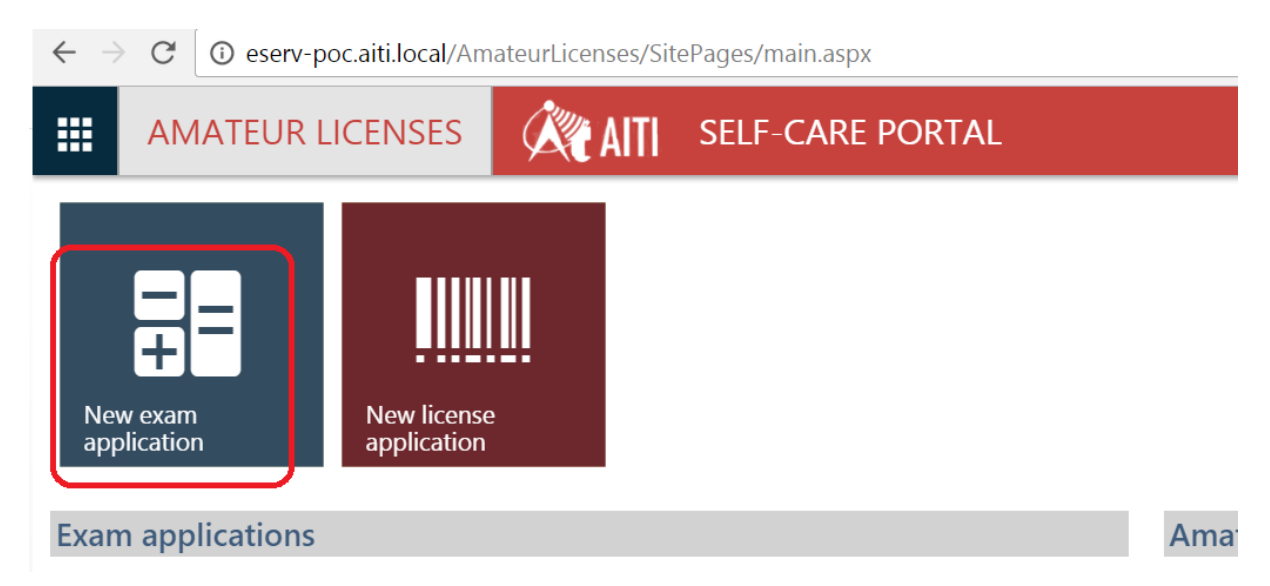

c) Enter all the data required, click *Apply* button. Exam Application Status will be changed to Applied and the application will be available for AiTi to process.

Note: If you have no intention to apply right now, you may just save your Application by clicking **Save** button, Exam Application will be saved with 'Draft' Status. Later you may return to it from list of Applications.

Note: If AiTi officer decides that information provided in Application is not complete enough, they may request a Clarification from you. Also, the system may require additional documents submitted or field values corrected. Please refer to 'Clarification Request Processing' for details.

Amateur License

|                 | AMATEUR LICEN          | SES 🕅                 | AITI SELF  | -CARE PORTAL         |                        |           |               |                | Companies 👻 | Custome | er ~  | ۵    | D A   | \ (?) |
|-----------------|------------------------|-----------------------|------------|----------------------|------------------------|-----------|---------------|----------------|-------------|---------|-------|------|-------|-------|
| New o<br>applie | exam New<br>ration app | / license<br>lication |            |                      |                        |           |               |                |             |         |       |      |       |       |
| Exam            | applications 🗲         |                       | _          |                      |                        | Amateur a | applications  |                |             |         |       |      |       |       |
| Show            | 10 items on list       |                       |            | Search:              |                        | Show 10   | items on list |                |             | Search: |       |      |       |       |
| Title           |                        | Status                | Submitted  | ↓ Applied to<br>exam | Successfully<br>passed | Title     | Status        | Application in | itiator     |         | Apply | date |       | ţ     |
| Exam<br>EXAPE   | application -          | On<br>clarification   | 10/23/2016 |                      |                        | No items  |               |                |             |         |       |      | _     |       |
| Previo          | us 1 Next              |                       |            |                      | Results pages 1 from 1 | Previous  | Next          |                |             |         |       |      | No it | ems   |

- d) When AITI decides that information in your Exam Application is complete, they will send your Exam Application for security check. You will receive a notification of the results.
- e) Once decision is made (either Approval or Rejection) for your Exam Application, you will receive a notification. State will change correspondingly to the result.
- f) When it is approved, an invoice will be generated by AITI. You are required to pay in order to complete the Amateur Radio Exam process. The payment is available in billing area. Please refer to 'Billing (Invoicing and Payment)' user guide to learn how to make a payment.
- g) When Amateur Radio Exam is scheduled and your sit is assigned, you will receive notification.

| Exam applications     |        |             |            |              |
|-----------------------|--------|-------------|------------|--------------|
| Show 10 items on list |        |             | Search:    |              |
|                       |        |             | Applied to | Succossfully |
| Title                 | Status | Submitted ↓ | exam       | passed       |

h) You will receive notification about Exam results when the evaluation is completed.

| Exam  | applications      |       |                |            |                      |                        |
|-------|-------------------|-------|----------------|------------|----------------------|------------------------|
| Show  | 10 items on li    | st    |                |            | Search:              |                        |
| Title |                   |       | Status         | Submitted  | ↓ Applied to<br>exam | Successfully<br>passed |
| Exam  | application - EXA | APP16 | Exam<br>passed | 10/23/2016 | Exam - EX2           | Yes                    |

✓ If the exam is successfully passed, you are allowed to apply for an Amateur License.

Amateur License

✓ If the exam is failed, you are allowed to apply for the exam again in three months (parameter is set by Administrator).

Amateur License

#### 3 AMATEUR LICENSE APPLICATION

#### 3.1 Amateur License Application Workflow

After successful exam, users can apply for the amateur license following the workflow below.

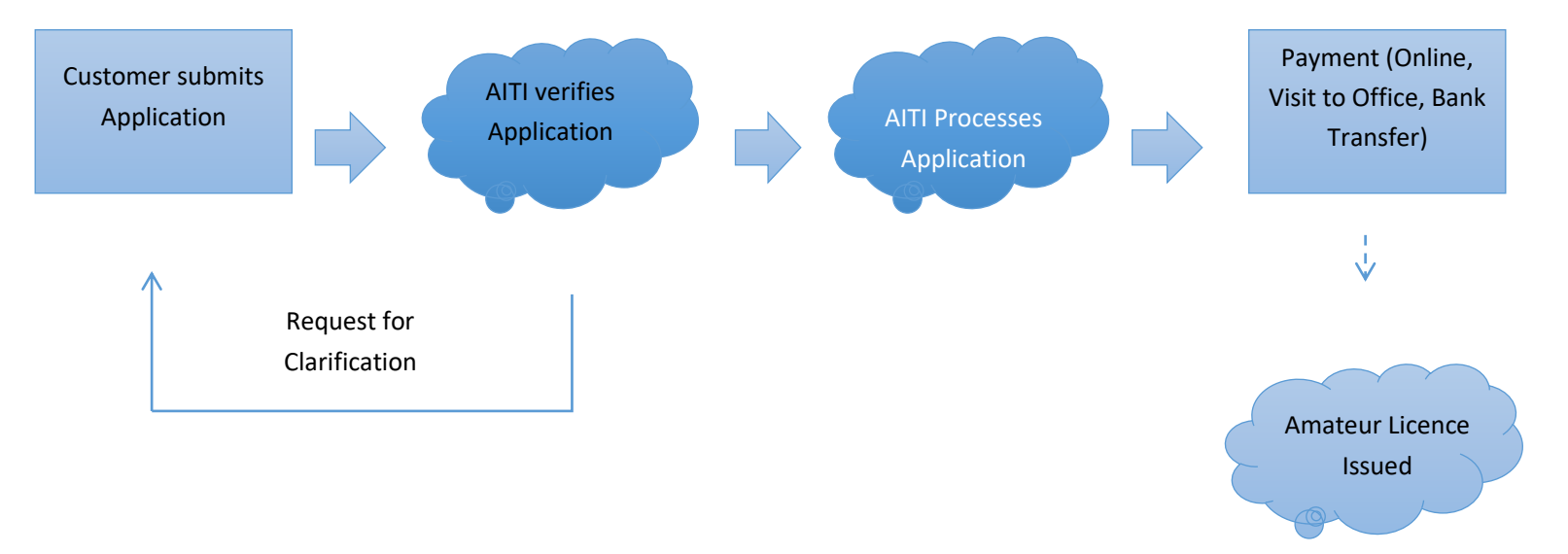

Amateur License

#### 3.2 New License Application

a) Login SCP to access Amateur Licenses area. Click Amateur Licenses.

| ` | eserv poc.an.iocal/si                                     | пет адертнопте.аэрл                                               |                                                                                     |              |                    |
|---|-----------------------------------------------------------|-------------------------------------------------------------------|-------------------------------------------------------------------------------------|--------------|--------------------|
|   | ATTI SELF-CAR                                             | e Portal                                                          |                                                                                     |              | JH Trading $ \lor$ |
|   | Consumer Complaints<br>Consumer Complaints<br>Application | Dealer Licenses<br>Dealer Licenses eServices<br>management system | Type Approval Import Permit<br>Type Approval and Import Permit<br>management system | Amateur lice | enses<br>service   |
|   | Operating Licenses<br>Operating Licenses Application      | Numbering<br>Number & Block management                            |                                                                                     |              |                    |
|   |                                                           |                                                                   |                                                                                     |              | -                  |

b) Select Company from companies list.

Note: To Apply for Event callsign, users should act on behalf of a Company. Company should be registered by AiTi as Amateur Radio Club (configured by Administrator).

| <br>AMATEUR LICENSES | À AITI | SELF-CARE PORTAL | 1        | Companies 🗸 | <u>akti</u> | Customer 🗸 | \$<br>0 | ▲ | 7 |
|----------------------|--------|------------------|----------|-------------|-------------|------------|---------|---|---|
|                      |        |                  | 🏚 Boor   | m Box       |             |            |         |   |   |
|                      |        |                  | 2 🌣 My o | company 🚽   |             | _          |         |   |   |

- c) On the Amateur Licences landing page, click *New Application* to open the application form.
- d) Fill in required and supplementary data: comments, equipment details, required documents if any are listed. Equipment is mandatory unleast *Equipment sharing* flag is checked. With Equipment sharing flag, AITI will require you to explain in Comments what (whose) equipment you will use. If equipment is submitted, it is necessaty to upload a document confirming where this equipment comes from.
- e) For Event callsign and for Endorsed Foreign callsign, please enter **Callsign to approve** and **Callsign stop date.**

| AITI SELF-CARE PORTAL                                                                                                    | -         |                                                               |                        |                                            | My company 🗸             |
|----------------------------------------------------------------------------------------------------|-----------|---------------------------------------------------------------|------------------------|--------------------------------------------|--------------------------|
| I/We certify that to the best of my/our knowledge<br>Authority for Info-communications Technology in<br>Apply Check eligibility<br>Customer<br>My company | Callsign  | given above are co<br>Darusalam (AITI)<br>type<br>Radio club) | rrect. And I/We hereby | agree to follow all terms and Status Draft | conditions issued by the |
| Initial info Billing History                                                                                                    | Callsigns | Equipment                                                     | Clarifications         | Required documents                         |                          |
| Contact person                                                                                                    |           | Ap                                                            | plication initiator    |                                            |                          |
| James Smith                                                                                                    |           | ر 🔻                                                           | ames Smith             |                                            | •                        |
| Apply date                                                                                                    |           | Ca                                                            | Ilsign to approve      |                                            |                          |
|                                                                                                    |           | <b>2</b> v                                                    | 8ABC                   |                                            |                          |
|                                                                                                    |           | Ca                                                            | llsign stop date       |                                            |                          |
|                                                                                                    |           | 3 1                                                           | 2/8/2016               |                                            |                          |
| Customer comments                                                                                                    |           |                                                               |                        |                                            |                          |

- f) Click *Validate* to see if any mandatory data is not provided.
- g) If any documents are required to submit, the system will alert you the missing documents during the verification process. To submit the required document, please go to *Documents* tab and upload files.

| General Processing History Callsigns Equ                                                                                                  | ipment Clarification Documents      |                                                                  |
|----------------------------------------------------------------------------------------------------|-------------------------------------|------------------------------------------------------------------|
| Documents                                                                                                    | Document properties                 | Desciption                                                       |
| Add document 1                                                                                                    | Document types Choose a type 2      |                                                                  |
| I/We certify that to the best of my/our knowledge the infor<br>Info-communications Technology Industry of Brunei Darusa<br>Validate Apply | Description<br>Fill description<br> | all terms and conditions issued by the Authority for Save Cancel |
|                                                                                                    | Submit Cancel                       |                                                                  |

 h) After uploading the files and entered all required information, click *Apply*. Application Status will be changed to *Applied* and AiTi will start to process the application assessment.

Note: you may save your application(s) by clicking **Save** button. Your application(s) will be saved as **Draft**, and you can re-open the application(s) when you are ready to apply.

Note: during the AITI assessment process, AITI may require clarification from you. Also, Office may change Equipment reference, which will require additional documents submitted or field values corrected. Please refer to 'Clarification Request Processing' for details.

i) Once application process is completed, you will receive notification with the result either *Approved* or *Rejected*. The field *Decision Date* and *State* will be updated.

- ✓ If application is approved, an amateur radio licence will be created. Link to it is available in list and in Application form.
- j) For the approved application(s),
  - ✓ if the application is exempted from payment, then Amateur Radio Licence start and stop dates will be updated automatically.
  - ✓ If the application is not exempted from payment, an Invoice will be issued and required to be paid to issue the license. The payment is available in billing area. Please refer to 'Billing (Invoicing and Payment)' user guide to learn how to make a payment.

Amateur License

#### 3.3 Upgrade License Application

a) Login SCP to access Amateur Licenses area. Click Amateur Licenses.

| Ⅲ | ATTI SELF-CARE                                       | PORTAL                                       |                             |              | JH Trading $\vee$ |
|---|------------------------------------------------------|----------------------------------------------|-----------------------------|--------------|-------------------|
|   | Consumer Complaints                                  | Dealer Licenses<br>Dealer Licenses eServices | Type Approval Import Permit | Amateur lice | enses<br>service  |
|   | Operating Licenses<br>Operating Licenses Application | Mumbering<br>Number & Block management       | management system           |              |                   |

- b) Open issued Amateur Licence screenform
- c) Click Upgrade in the Amateur License form to open the upgrade form.

| ISA BIN HAJI IBRAHIM                              | Issued |
|---------------------------------------------------|--------|
| eral info Application History Callsigns Equipment |        |
| Customer details                                  |        |
|                                                   |        |
| Applicant type                                    |        |
| Personal                                          |        |
| Correspondence address                            |        |
|                                                   |        |
| KENWOOD TS430S                                    |        |
| KENWOOD T5430S                                    |        |
|                                                   |        |

- d) Enter any data where necessary:
  - ✓ Add new equipment if any
  - ✓ For Advanced upgrade type callsign is defined automatically

| Customer *         |           |            |            | Status *              |                    |   |
|--------------------|-----------|------------|------------|-----------------------|--------------------|---|
| James Smith 🔹      |           |            |            | Draft 🔹               |                    |   |
| License            |           |            |            | Upgrade type          |                    |   |
| AMS-10/26/2016-704 |           |            | •          | Advanced              |                    | ٣ |
| Dilling            | llisterer | Collisions | Farringers | Chaiffactions         | Demoised demonstra |   |
| Billing            | History   | Califying  | Equipment  | Clarifications        | Required documents |   |
| Contact person     |           |            |            | Application initiator |                    |   |
| James Smith        |           |            | •          | James Smith           |                    | * |
| Apply date         |           |            |            | Callsign to approve   |                    |   |
|                    |           |            |            | V85SBF                |                    |   |
| Customer comments  |           |            |            |                       |                    |   |
|                    |           |            |            |                       |                    |   |

| Customer *                                | Status *                                    |
|-------------------------------------------|---------------------------------------------|
| James Smith                               | ▼ Draft ▼                                   |
| License                                   | Upgrade type                                |
| AMA-10/26/2016-704                        | v Special v                                 |
| Initial info Billing History Callsigns Ed | Equipment Clarifications Required documents |
| Contact person                            | Application initiator                       |
| James Smith                               | ▼ James Smith ▼                             |
| Apply date                                |                                             |
|                                           |                                             |
|                                           | Callsign option 1                           |
|                                           | FR78                                        |
|                                           | Callsign option 2                           |
|                                           | FR79                                        |
|                                           | Callsign option 3                           |
|                                           |                                             |
| Customer comments                         |                                             |
|                                           |                                             |

Note: for Special Callsign, you may input up to three (3) callsign options

e) Follow New License Application process from the step 3.2.(e) in this document.

#### 3.4 Renew Amateur Licence

- a) Login to SCP. Click Amateur Licenses menu to open Licence screen form.
- b) Click 'Renew' button on the top of the form. System will create the renew application for you.

| AMATEUR LICENSES | ATTI SELF-CARE PORTAL                                                                                                    |                                  | Companies ~ | Customer ~ | <b>4</b> (1) |
|------------------|----------------------------------------------------------------------------------------------------|----------------------------------|-------------|------------|--------------|
|                  | Renew Upgrade Terminate<br>Customer<br>James Smith                                                                                               | Status<br>Active                 |             |            |              |
|                  | General info         History         Callsigns         Equipment           Active callsign         Callsign - V89SBF         Intro         Intro | Active callsign type<br>Standard |             |            |              |
|                  | Title Callsign                                                                                                    | State Start date End             | d date      |            |              |

c) On the application form, click *Apply* button. Your Application is sent to AiTi. Please wait for the approval.

Note: that you do not select period of renewal – it is selected automatically by System.

- d) For the approved application(s),
  - ✓ if the application is exempted from payment, then Amateur Radio Licence start and stop dates will be updated automatically.
  - ✓ If the application is not exempted from payment, an Invoice will be issued and required to be paid to issue the license. The payment is available in billing area. Please refer to 'Billing (Invoicing and Payment)' user guide to learn how to make a payment.